# CharlotteRadiology<sup>®</sup> Breast Centers

# **Charlotte Radiology's Provider Portal User Guide**

This document provides an overview of:

- Patient eligibility for scheduling via the Provider Portal
- Logging into the Provider Portal
- Scheduling eligible patients via the Provider Portal
- Adding or removing users from the Provider Portal

# **Patient Eligibility**

Patients are eligible for scheduling through the Provider Portal if:

- They are between the ages of 40-75
- They have <u>not</u> had a mammogram within the last 12 months
- There is no identified new problem (e.g., lump, pain, discharge)
- They are not on a protocol for 6-month follow-up that needs diagnostic services
- They are covered by an accepted insurer

Please call 704-367-2232 for assistance with all other patients.

#### **\*\*\*Bone density exams** <u>require an order</u> for scheduling.

Please fax orders to **704-332-2910**. Atrium facilities can enter orders in Epic. Patients **will be cancelled** if an order is not received 36 hours prior to their appointment.

# Logging into the Provider Portal

To log into the Provider Portal,

- 1. Navigate to <u>https://asp.scheduling.com/portals01/chanc0477/provider.jsp</u> in your Google Chrome or Internet Explorer web browser
- 2. Complete the following fields:
  - a. Practice Login
    - i. Note: Practice Login is <u>not</u> case sensitive
  - b. Username
  - c. Password
- 3. Select Login

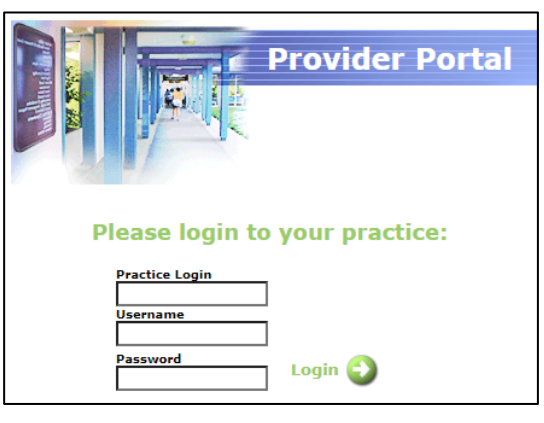

### **Scheduling via the Provider Portal**

To schedule a patient after logging into the Provider Portal,

- 1. Search for the patient
  - a. Complete the following fields:
    - i. Last Name
    - ii. First Name
    - iii. DOB
  - b. Select Search hospital for patient

| 🕺 Patient Search                          |                | Admin   Logout   About        |
|-------------------------------------------|----------------|-------------------------------|
| Please enter the following patient inform | nation:        |                               |
| Search By Name                            | Search By ID   |                               |
| Last Name                                 | ID Type<br>SSN |                               |
| First Name                                | MRN            |                               |
|                                           | ID Value       |                               |
| Gender                                    |                |                               |
| DOB (mm/dd/yyyy)                          |                | Search hospital for patient 🕥 |
|                                           |                |                               |

2. Select the name of your patient from the list of search results

- a. If no results are found, create a new patient
  - i. Select Create new patient Create new patient 😜
    - 1. Complete all the following fields:
      - a. First and Last Name
      - b. Address
      - c. Home and Mobile Phone
      - d. Email Address
      - e. Birthday
      - f. Gender
    - 2. Select Save, then schedule appointment

|           |                                                                                  |                        | nome   Restart   Cancer   Eugoat   Aboa                                                                                                    |
|-----------|----------------------------------------------------------------------------------|------------------------|----------------------------------------------------------------------------------------------------|
| Please    | enter the following information about the patient:(* required to save a patient) |                        | Datient's Time Dreference                                                                                                    |
| Names     |                                                                                  |                        | Fucience 5 mile Frenerence                                                                                                    |
| Legal     | First*     Middle     Last*       test     test                                  |                        | Image: state state |
| Addresse  | 5                                                                                |                        |                                                                                                    |
| Home      | Address Line 1* City* State* Postal/Zip Code*                                    |                        |                                                                                                    |
| Phone Nu  | mbers                                                                            |                        |                                                                                                    |
|           |                                                                                  |                        |                                                                                                    |
| Home*     | Mobile                                                                           |                        |                                                                                                    |
| Email Add | Iresses                                                                          |                        |                                                                                                    |
| Home      |                                                                                  |                        |                                                                                                    |
| Personal  | Information                                                                      | Personal IDs           |                                                                                                    |
|           | Birthday* Gender*                                                                | Social Security Number |                                                                                                    |
|           |                                                                                  |                        | Save, then schedule appointment                                                                                                    |
|           |                                                                                  |                        | Save New Patient                                                                                                    |

- 3. Ensure the patient's demographic information is accurate
  - a. Select Edit Patient Edit Patient 😜
    - i. Verify and update the following information as needed:
      - 1. Phone number(s)
      - 2. Address
      - 3. Email Address
    - ii. Select Save Changes if any updates were made
    - iii. Note: Select **View Appointments** to review any upcoming appointments at Charlotte Radiology for the patient

#### 4. Select Schedule an appointment for this patient

| Х. | Patient                       | Registration                                                                                                    |                        | Home   Restart   Cancel   Logout   About                                                                                                    |
|----|-------------------------------|----------------------------------------------------------------------------------------------------|------------------------|----------------------------------------------------------------------------------------------------|
| •  | Patient's<br><sub>Names</sub> | current demographics information(* required to save a patient)                                                   |                        | Patient's Time Preference                                                                                                    |
|    | Legal                         | First* Middle Last* TEST TEST                                                                                    |                        | a       a       a       b       a       b       b |
|    | Addresses                     |                                                                                                    |                        |                                                                                                    |
|    | Home                          | Address Line 1*     City*     State*     Postal/Zip Code*       123 MAIN STREET     CHARLOTTE     NC V     28215 |                        |                                                                                                    |
|    | Phone Num                     | bers                                                                                                    |                        |                                                                                                    |
|    | Home*                         | Mobile                                                                                                    |                        |                                                                                                    |
|    | Email Addre                   | :5585                                                                                                    |                        |                                                                                                    |
|    | Home                          |                                                                                                    |                        |                                                                                                    |
|    | Personal In                   | formation                                                                                                    | Personal IDs           |                                                                                                    |
|    |                               | Birthday*         Gender*           02/02/1902         Female ♥                                                  | Social Security Number | 000-00-1111                                                                                                    |
|    |                               |                                                                                                    |                        | Save Changes 🕣                                                                                                    |
|    |                               |                                                                                                    |                        | View Appointments 😜                                                                                                    |
|    |                               |                                                                                                    |                        | Schedule an appointment for this patient 🕥                                                                                                    |
|    |                               |                                                                                                    |                        |                                                                                                    |

#### 5. Update the patient's insurance information

#### a. Select the patient's insurance plan(s) for the appointment from the list OR

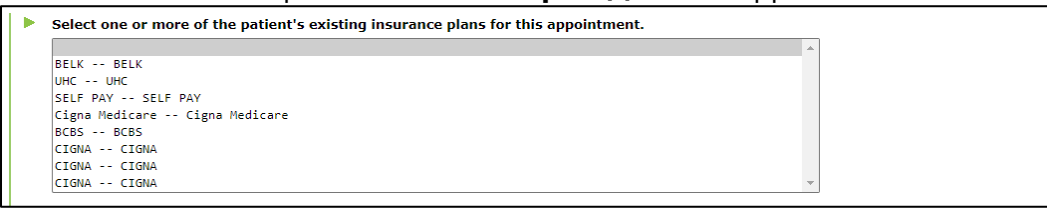

- b. Add a new insurance plan for the patient
  - i. Enter the plan or payor name in the **Search Insurance payor** field and select **Search**
  - ii. Choose the applicable plan from the list of results and select Add

|   | To add patient insurance - search by payor or plan: |                        |          |
|---|-----------------------------------------------------|------------------------|----------|
|   | Search Insurance payor:<br>bcbs                     | Search Insurance Plan: | Search 🔁 |
| • | Select the insurance plan for adding                |                        |          |
|   | Search Results:<br>BCBS BCBS                        | *                      | 1        |
|   | BCBS Blue Value                                     |                        |          |
|   |                                                     |                        |          |
|   |                                                     |                        | Add 🕄    |
|   |                                                     |                        |          |

#### iii. Select Save Policy

1. Note: You <u>do not</u> need to enter the Policy or Member Information

| •                        |               |
|--------------------------|---------------|
| Add a new policy         |               |
| Payor Name: BCBS         |               |
| Plan Name: BCBS          |               |
| Policy Type:             |               |
|                          |               |
| Policy Information       |               |
| Group Name               |               |
|                          |               |
| Group Number             |               |
|                          |               |
| Policy Owner Information |               |
| Policy Owner             |               |
| TEST TEST 👻              |               |
|                          |               |
| Member Information       |               |
| Member Number            |               |
|                          |               |
|                          |               |
|                          |               |
| Gencel                   | Save Policy 😜 |
|                          |               |
|                          |               |

c. Select Step 2: Procedures

Step 2: Procedures 🚯

- 6. Select the desired procedure(s) to be scheduled for the patient from the list of available procedures:
  - a. Choose the applicable procedure(s) from the list of available procedures:
    - i. Screening Mamm with 3D (Portal)
    - ii. Bone Density (Portal)
    - iii. Notes:
      - 1. When scheduling both a mammogram and bone density screening, **select the mammogram first**
      - 2. Bone density exams require an order for scheduling; fax orders to **704-332-2910** 
        - a. Atrium facilities can enter orders in Epic
  - b. Use the **Select** button in the middle of the screen to move a procedure from the **Available** to **Selected** list
  - c. Select the Ordering Provider from the dropdown list
  - d. Select Step 3: Preferences/Questions

| Available                        | Selected |   |   |
|----------------------------------|----------|---|---|
| Bone Density (Portal)            |          | * |   |
|                                  |          |   |   |
|                                  | Select   |   |   |
|                                  |          |   |   |
|                                  | Unselect | * | D |
| Schedule procedures in any order |          |   |   |
| Ordering Provider                | ~        |   |   |
|                                  |          |   |   |

- 7. Update any preferences as needed
  - a. Choose the patient's **Preferred Location** if applicable from the dropdown list
    - i. Note: You **do not** need to enter a diagnosis, ICD-10 codes, or CPT-4 codes for the patient
  - b. Select Questions

| Procedure                   |                  | Preferred Location | Preferred Department | Preferred Provi |
|-----------------------------|------------------|--------------------|----------------------|-----------------|
| Screening Mamm with 3D (Por | I) No Preference | ce 🗸               | No Preference        | ~               |
| Diagnosis                   |                  |                    |                      |                 |
| ICD-10 codes                |                  |                    |                      | •               |
| CPT-4 code                  | ~                |                    |                      |                 |
|                             |                  |                    |                      |                 |
|                             |                  |                    |                      |                 |
|                             |                  |                    |                      |                 |
|                             |                  |                    |                      |                 |
|                             |                  |                    |                      |                 |
|                             |                  |                    |                      |                 |
|                             |                  |                    |                      |                 |

- 8. Answer any questions displayed, detailing additional information as needed
- 9. Select Step 4: DateTime to continue to the next question
  - a. Note: Questions that have already been answered will display beneath the current question; scroll down and select **Step 4: DateTime** to continue to the next question

| Please answer the following                                                                                                    | questions:                                 |                  |
|----------------------------------------------------------------------------------------------------|--------------------------------------------|------------------|
|                                                                                                    |                                            |                  |
| Screening Mamm with 3D                                                                                                    | (Portal)                                   |                  |
| Is the patient having any new                                                                                                    | / breast problems?                         |                  |
| Select Answer                                                                                                    | Additional Information                     |                  |
| No 🔺                                                                                                    |                                            |                  |
| Yes 🔻                                                                                                    |                                            |                  |
| Is the patient interacted in a                                                                                                    | pluing for a financial accistance program? |                  |
| is the patient interested in a                                                                                                    | piying for a financial assistance program: |                  |
| Select Answer                                                                                                    | Additional Information                     |                  |
| Ves y                                                                                                    |                                            |                  |
|                                                                                                    |                                            |                  |
| Does the patient have any sp<br>Select Answers(s)<br>No special needs<br>Deaf/Blind<br>Group Home<br>Mentally Challenged<br>Needs Interpreter. Enter | Additional Information                     |                  |
| Preferences                                                                                                    |                                            | Step 4: DateTime |

10. Update the appointment scheduling parameters

- a. Indicate the **Start Date** on which to begin the search for available appointments
- b. Indicate any **Time/Day Preferences** for the patient if applicable
  - i. Select the **box** corresponding to the patient's preferred **time of day** 
    - and **day of week** in the grid; you can select multiple days/times
      - 1. Note: Preferred date(s)/time(s) will appear in green on the grid
- c. Select **Reservations**

| <ul> <li>Plea</li> <li>Start</li> <li>5/3/</li> <li>Plea</li> <li>0</li> <li>Plea</li> <li>Time</li> </ul> | se sp<br>Date<br>2022<br>se sp<br>nce<br>se us<br>e/Da      | Decif<br>Cocif<br>Cocif<br>Se th | y w<br>y th<br>uston<br>ne fo<br>refer | hen f  | this<br>curro<br>ing | appo<br>Sta<br>ence<br>caler | type<br>ndar | nent<br>ne<br>e:<br>to sp | should be scheduled:                                                            | <b>eference:</b><br>preferences for scheduling appointments.                |        |
|----------------------------------------------------------------------------------------------------|-------------------------------------------------------------|----------------------------------|----------------------------------------|--------|----------------------|------------------------------|--------------|---------------------------|---------------------------------------------------------------------------------|-----------------------------------------------------------------------------|--------|
| a.m.                                                                                                    | 7<br>8<br>9<br>10<br>11<br>12<br>1<br>2<br>3<br>4<br>5<br>6 | Su                               | M                                      | Tu<br> | W                    | Th<br>                       | F            | Sa                        | KEY preferred date/time restricted date/time neutral Note: When searching for a | patient's appointment, preferred times are searched first, then neutral tim | ies.   |
| 🕒 sı                                                                                                    | tep 3                                                       | : Pro                            | efer                                   | ence   | s/Q                  | uesti                        | ons          |                           |                                                                                 | Reservat                                                                    | ions 🔁 |

- 11. Choose an appointment time from the list by selecting the **radio button** beside the appointment that works best for the patient
  - a. Note: To view additional appointment times, select Search Again
  - b. Select Step 5: Confirmation

| dnesday<br>4/2022 | 3:30 pm                                               | 10                                                                    |                                                              |                                                                                                    |                                                                                                    |
|-------------------|-------------------------------------------------------|-----------------------------------------------------------------------|--------------------------------------------------------------|----------------------------------------------------------------------------------------------------|----------------------------------------------------------------------------------------------------|
|                   |                                                       | 10                                                                    | Screening Mamm with 3D (Portal)                              | Charlotte Radiology - MMP                                                                                                    | Charlotte Radiology - MMP                                                                                                    |
| lnesday<br>4/2022 | 7:30 am                                               | 10                                                                    | Screening Mamm with 3D (Portal)                              | Charlotte Radiology - Randolph                                                                                                    | Charlotte Radiology - Randolph                                                                                                    |
| ursday<br>5/2022  | 10:15 am                                              | 10                                                                    | Screening Mamm with 3D (Portal)                              | Charlotte Radiology - MMP                                                                                                    | Charlotte Radiology - MMP                                                                                                    |
| lnesday<br>4/2022 | 2:45 pm                                               | 10                                                                    | Screening Mamm with 3D (Portal)                              | Charlotte Radiology - Randolph                                                                                                    | Charlotte Radiology - Randolph                                                                                                    |
|                   | resday<br>/2022<br>irsday<br>/2022<br>nesday<br>/2022 | nesday 7:30 am<br>irsday<br>/2022 10:15 am<br>nesday<br>/2022 2:45 pm | nesday 7:30 am 10<br>irsday 10:15 am 10<br>nesday 2:45 pm 10 | resday 7:30 am 10 Screening Mamm with 3D (Portal) rrsday (2022 10:15 am 10 Screening Mamm with 3D (Portal) nesday 2:45 pm 10 Screening Mamm with 3D (Portal) | nesday<br>/2022       7:30 am       10       Screening Mamm with 3D (Portal)       Charlotte Radiology - Randolph         ursday<br>/2022       10:15 am       10       Screening Mamm with 3D (Portal)       Charlotte Radiology - MMP         nesday<br>/2022       2:45 pm       10       Screening Mamm with 3D (Portal)       Charlotte Radiology - Randolph |

- 12. Review the patient and appointment information to ensure accuracy
- 13. Select Confirm

| Iease review the f                                                             | following inform        | mation. To change             | e any of it click on the step r             | ame:                                                                                                 |                                                                                                   | Home   Restart   Cance                                          | l   Logout   Abo |
|--------------------------------------------------------------------------------|-------------------------|-------------------------------|---------------------------------------------|----------------------------------------------------------------------------------------------------|---------------------------------------------------------------------------------------------------|-----------------------------------------------------------------|------------------|
| stient<br>IST TEST<br>ender:Female<br>DB: 02/02/1902<br>SN: xxx-xx-1111<br>RN: |                         | Insurance<br>Cigna Medicare I | Pro<br>Cigna Medicare Faci<br>Scre<br>orde  | edures<br>ity - Charlotte Radiology<br>ening Mamm with 3D (Portal)<br>red by: GREGORY MICHAEL BROUSE | Preferences/Questions<br>Questions: 6<br><u>Preferences</u><br>Location: Central Charlotte Market | DateTime<br>1st available after 05/03/20:<br>No Time Preference | 22               |
| his appointment i<br>Date                                                      | s not yet sched<br>Time | luled. To schedule<br>Minutes | e this reservation please clic<br>Procedure | k "Confirm".                                                                                         | Location                                                                                          | Department                                                      | Provider         |
| Wednesday<br>5/4/2022                                                          | 3:30 pm                 | 10                            | Screening Mamm with 3D                      | Portal) C                                                                                            | harlotte Radiology - MMP                                                                          | Charlotte Radiology - MMP                                       |                  |
| Please enter any a                                                             | dditional notes         | for this schedulir            | ng request:                                 |                                                                                                    |                                                                                                   |                                                                 |                  |
|                                                                                |                         |                               |                                             |                                                                                                    |                                                                                                   |                                                                 | Confirm          |

14. Select **Print Patient Copy** to print the appointment confirmation and provide it to the patient

| ○ Schedule a Procedur                                                                                                    | re          |            | Home   Print          | Print Patient Copy | Logout   About |
|----------------------------------------------------------------------------------------------------|-------------|------------|-----------------------|--------------------|----------------|
| The following appointment has been supported as a support of the support of the support of th | een booked: |            |                       |                    |                |
| Patient                                                                                                    | Insurance   | Procedures | Preferences/Questions | DateTime           |                |

Additional Notes:

- To begin the scheduling workflow again from the beginning for the current patient without saving any current appointment parameters, select **Restart**
- To exit a workflow within the provider portal and return to the Patient Search screen, select **Cancel**

Home | Restart | Cancel | Logout | About

Schedule a Procedure

# Adding or Removing Users from the Provider Portal

Managers can request to add or remove users from the Provider Portal by emailing providerportalcr@usradiology.com.

Requests should include the **Practice Name** and **Address** as well as the following information for each user:

- First Name
- Last Name
- Username
  - Note: For new users, please list the preferred username; Charlotte Radiology will attempt to honor username requests whenever possible
- Email Address
- Phone Number